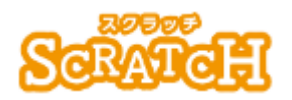

基本:★★☆ 小2年~ 応用:★★★ 小4年~

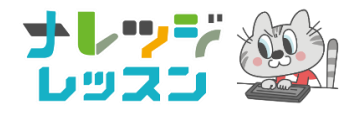

### スクラッチで<sup>エーアール</sup> A R 作品①

### ねこパンチゲーム

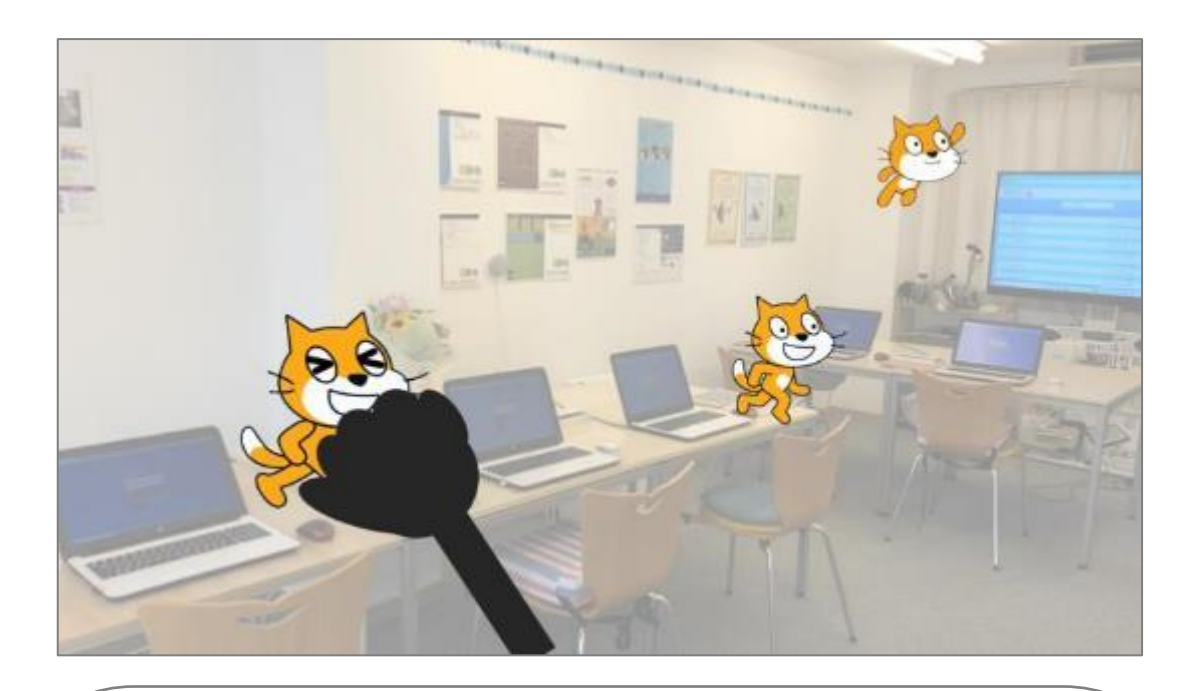

#### <このプロジェクトは?>

- 上下矢印キーを使ってWebカメラをつけたり、消したりしよう。
- スクラッチの画面に映った景色の中に、ねこのキャラクターがあちこち動きまわるので、それをパンチするゲームだよ。
- パンチするのは、手作りの「パンチ棒」(現実のもの)、ねこは現実の ねこではない「仮想ねこ」。この「現実」に「仮想」が入る技術を「AR (拡張現実)」という。

#### <sup>がくしゅう</sup> く学習のポイント>

- AR について調べよう。
- 「モーションセンサー」のブロックで、AR のプログラムを作ろう。

# <準備>「VR」と「AR」、どこが違うのかな?

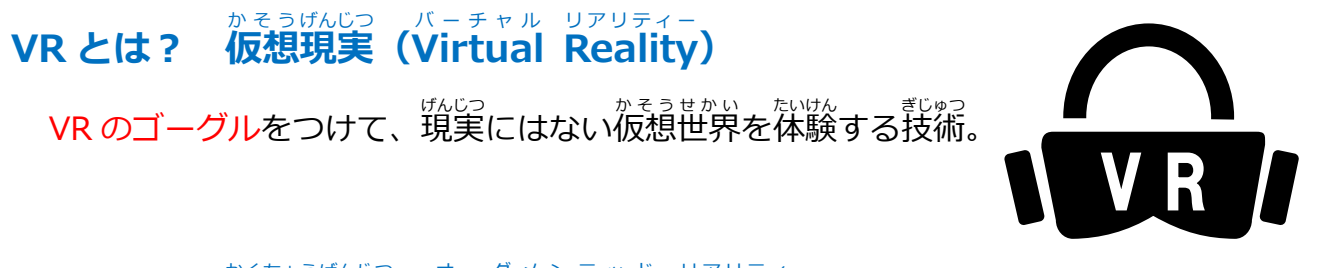

#### かくちょうげんじつ オーグメンテッド リアリティー ARとは? 拡張現実 (Augmented Reality)

### <準備>AR ブロックの「モーションセンサー」とは?

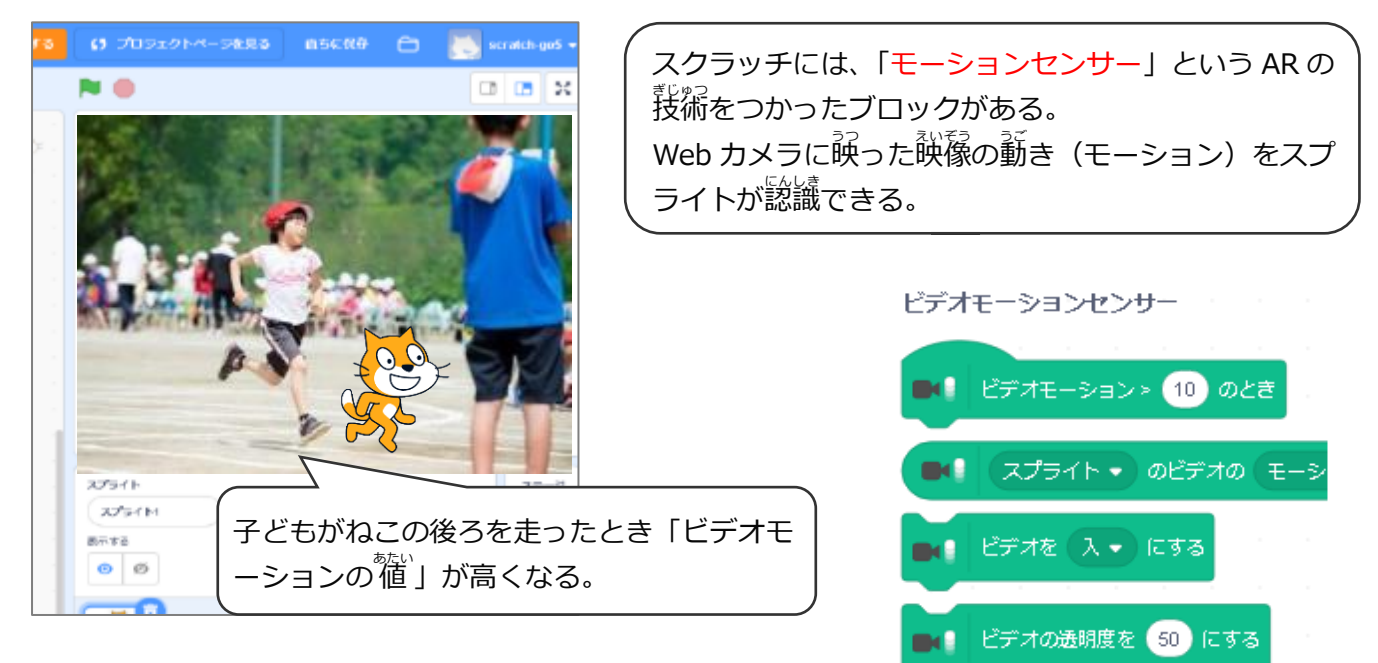

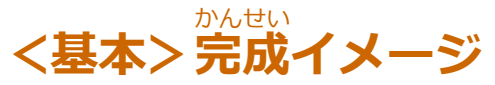

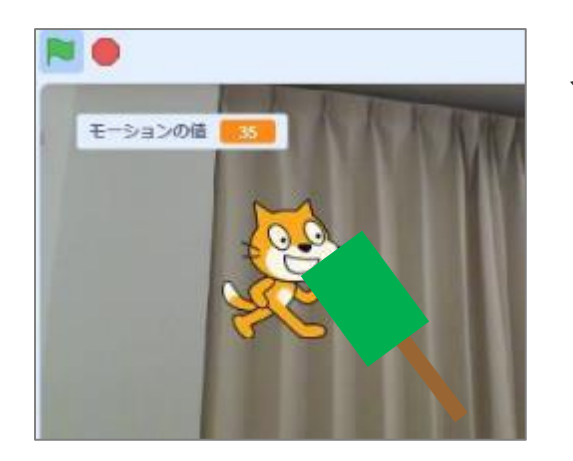

」 上キーをおすと、Web カメラがオンになり、ねこが あちこち動きまわる。カメラに映ったねこを「パンチ ↓ 棒」でパンチするゲーム。

」制限時間は15秒。

## (基本1)「パンチ棒」をつくる

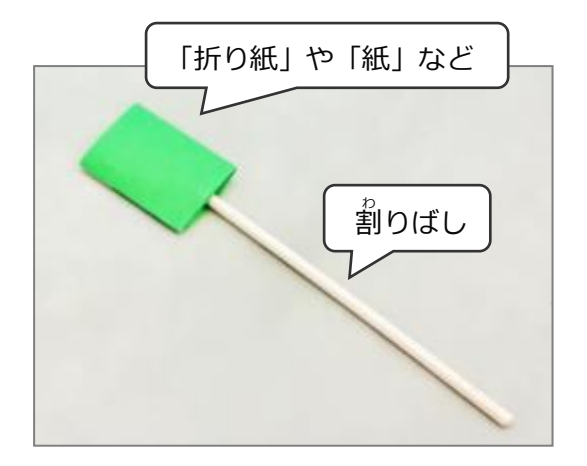

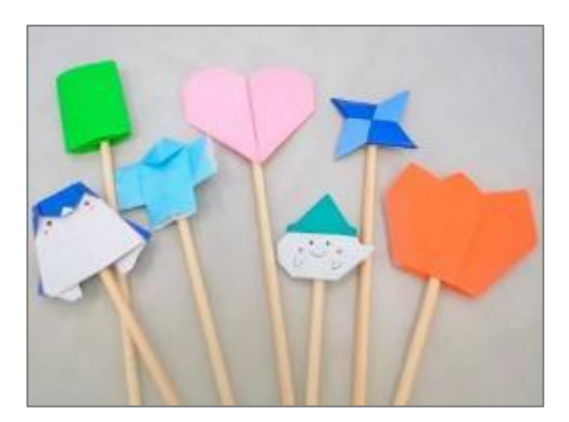

# (基本2) AR ブロックをつかう準備

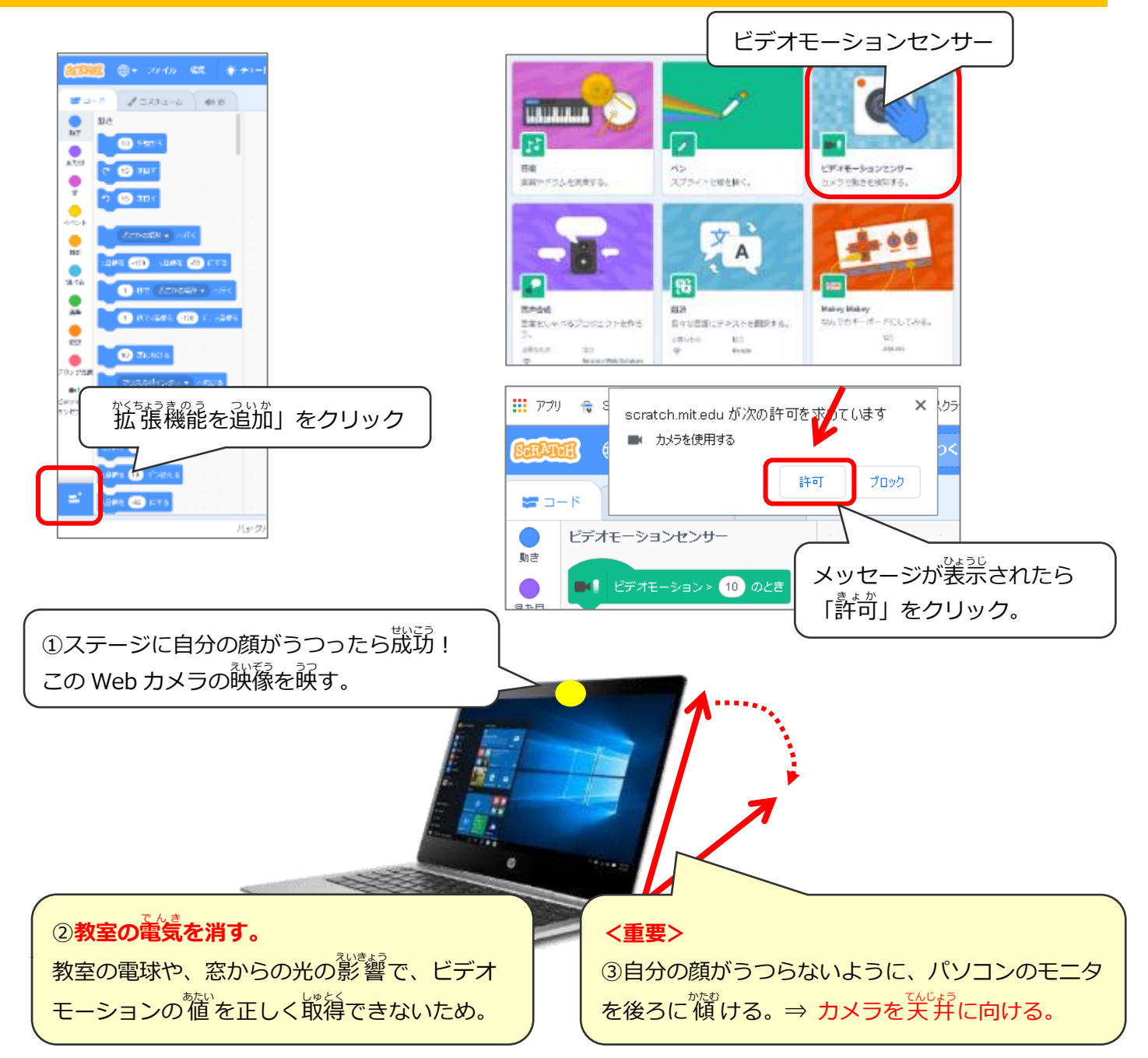

## (基本3) ビデオモーションの値を調べる

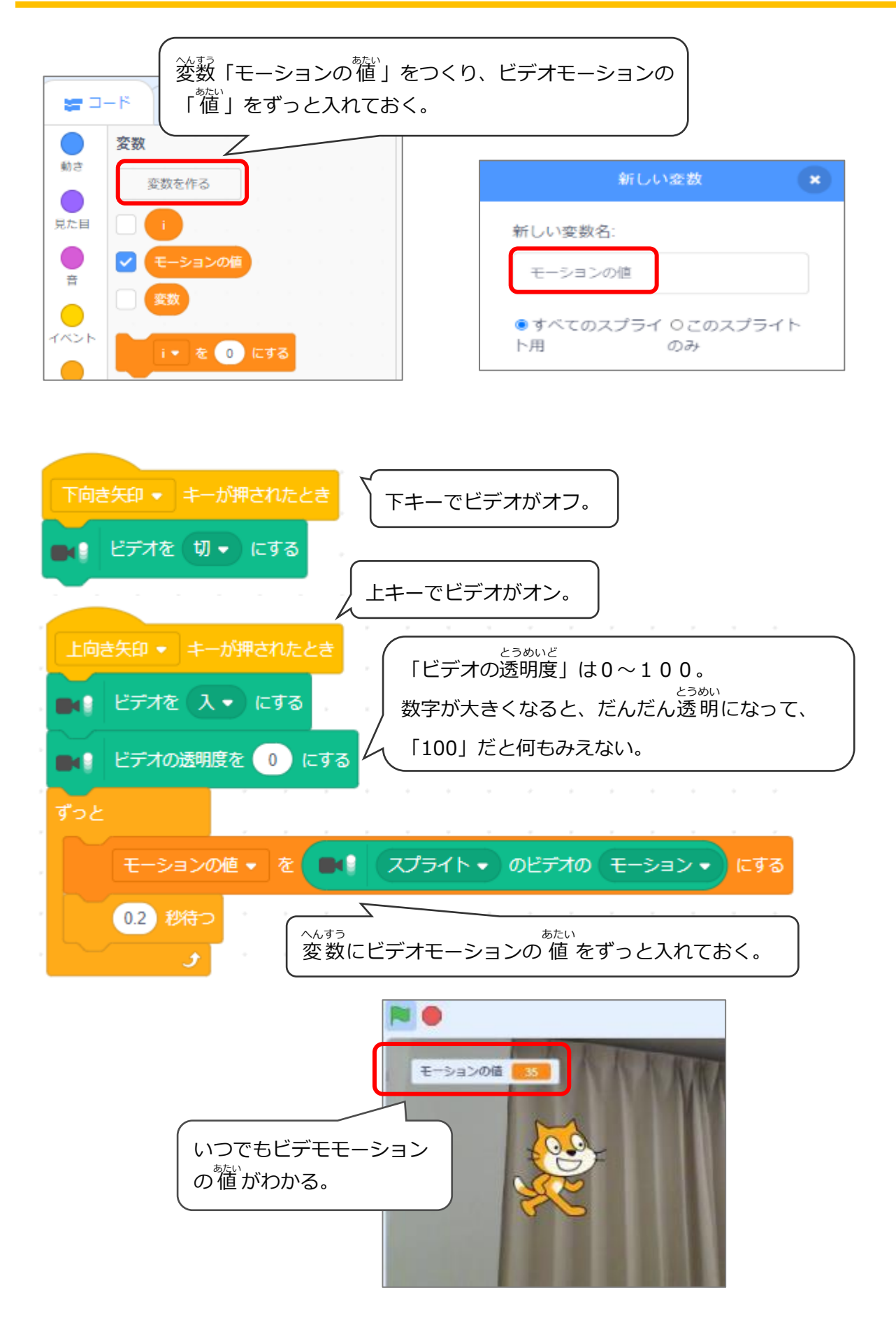

### (基本4) ビデオモーションの値とは?

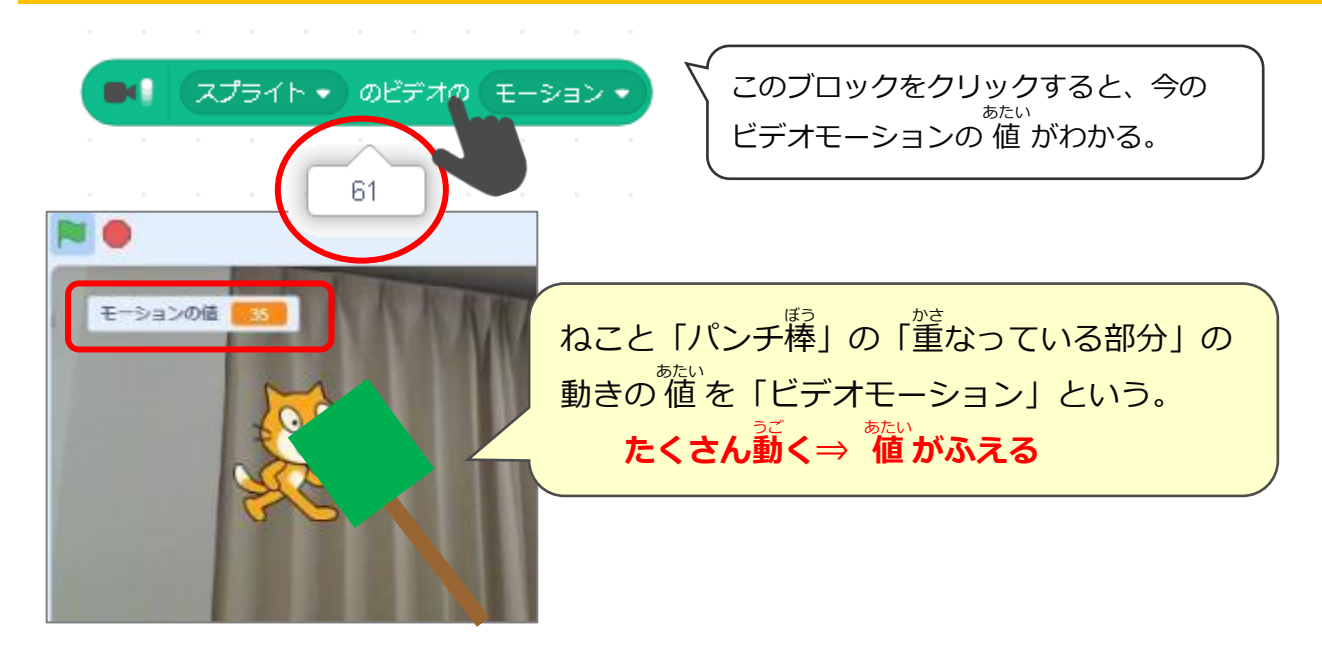

### (基本5) ねこのプログラム

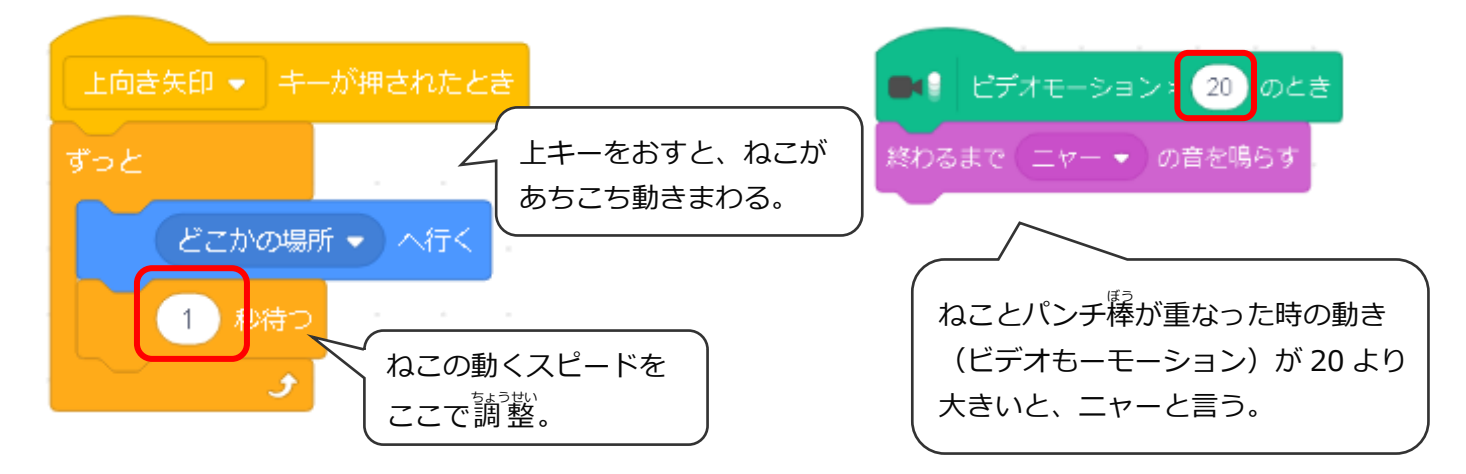

### (基本6)制限時間15秒でゲームが終わる

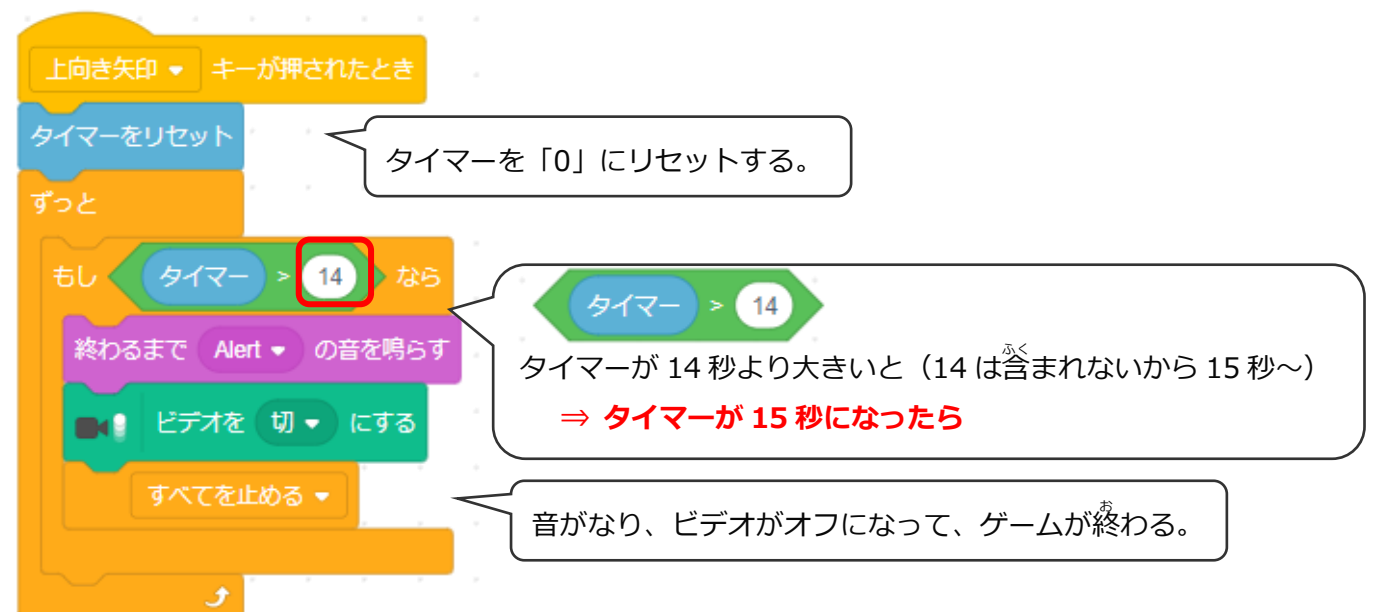

### (応用1)キャラクターをえらんでからゲームが始まる

#### ねこのコスチュームをふやす ※スプライトはふやさない

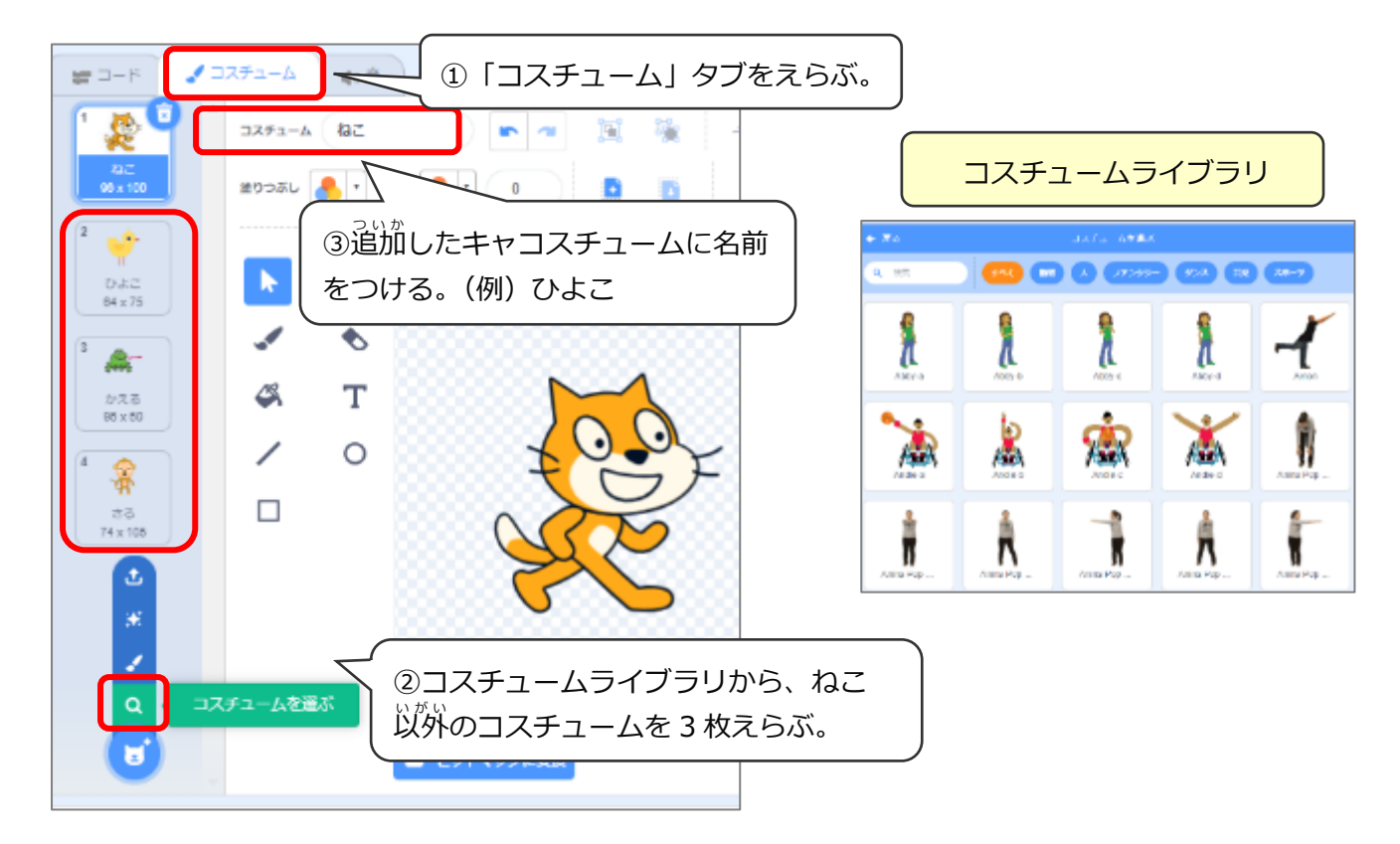

### キャラクターを選ぶプログラム

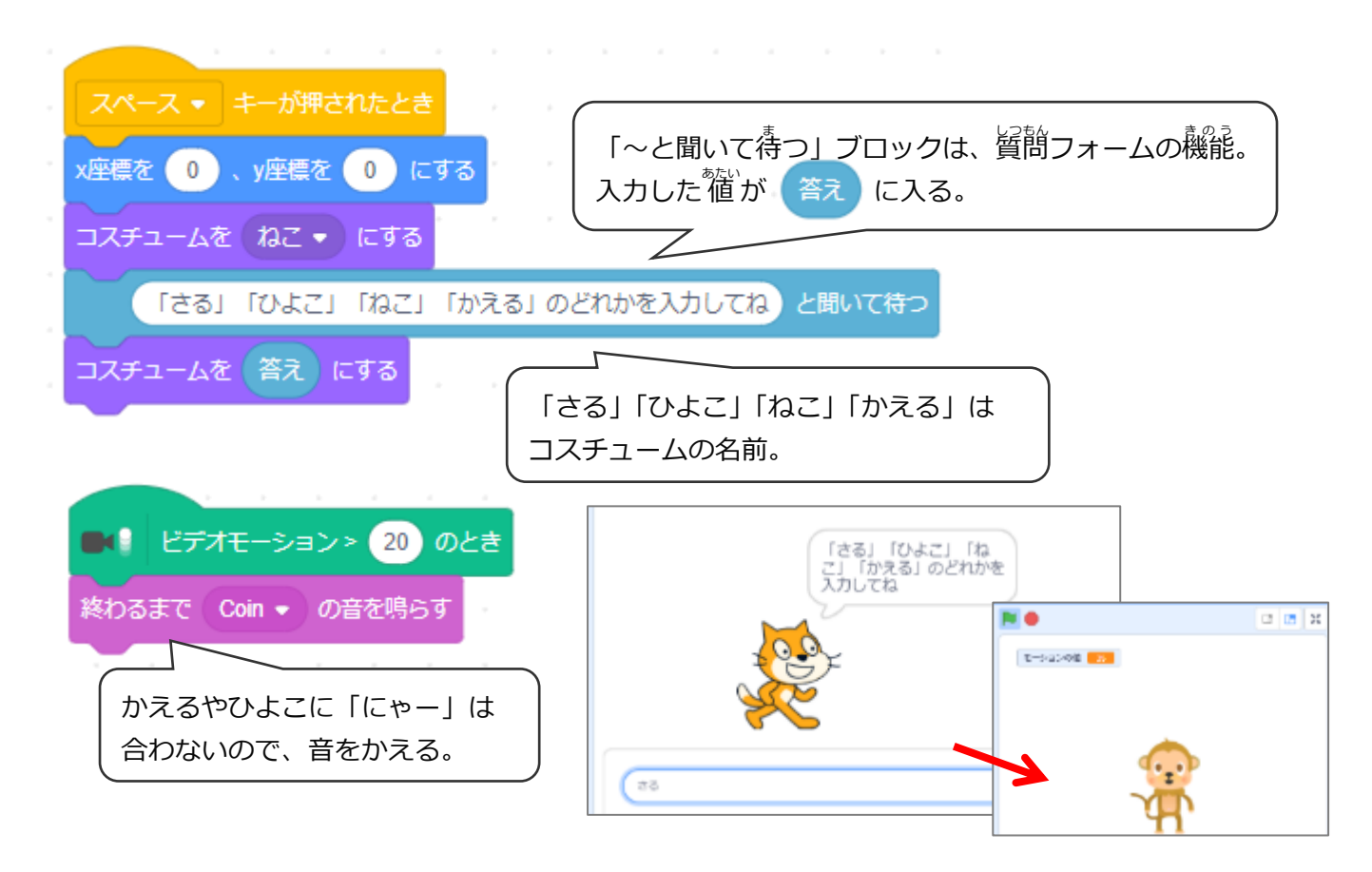

### (応用2)カウントダウンしてゲームがスタートする

### カウントダウン用のスプライトを描く

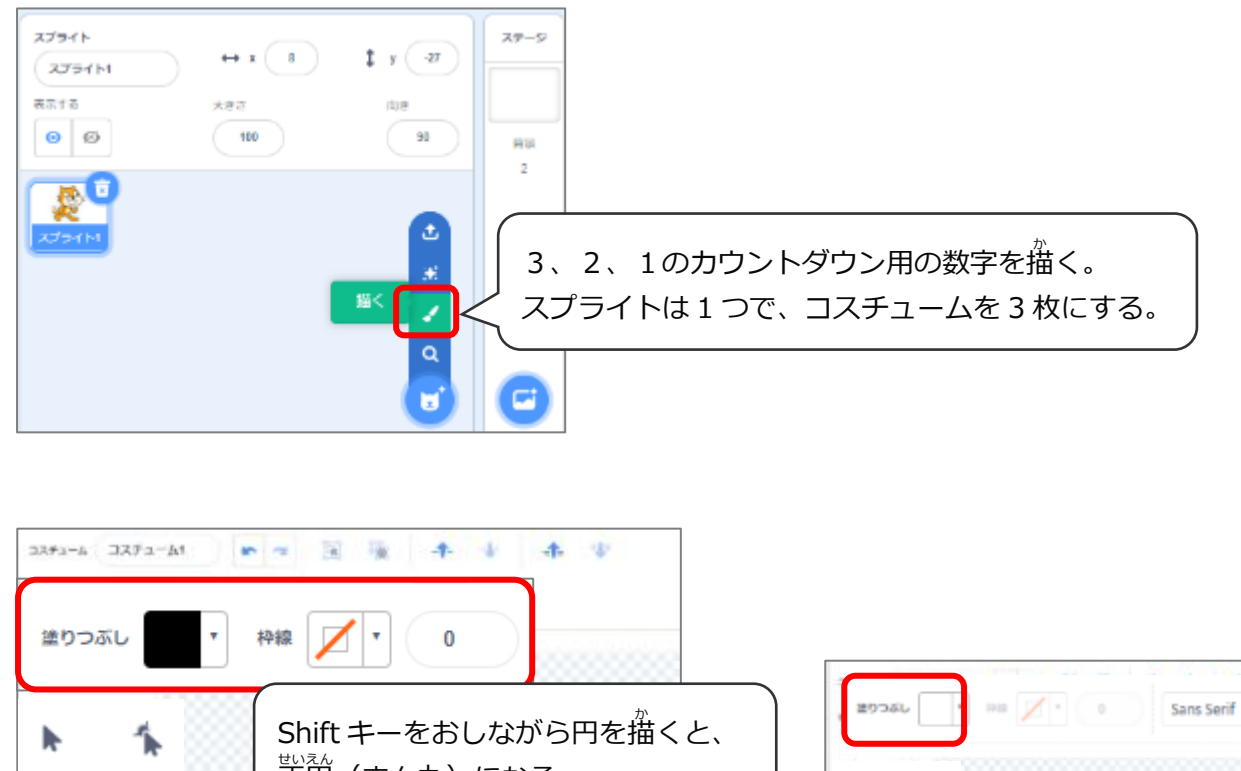

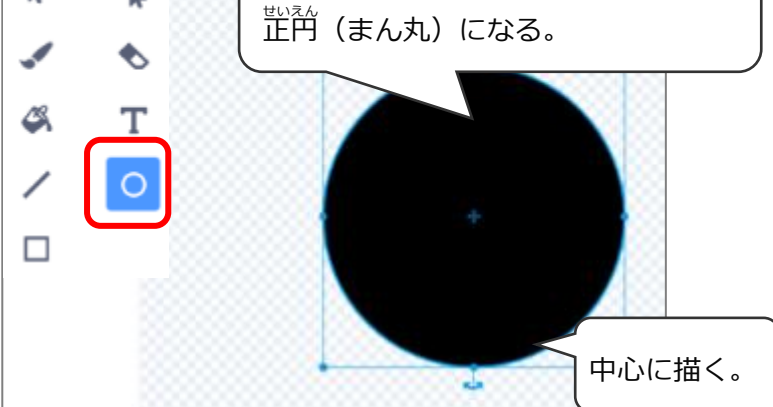

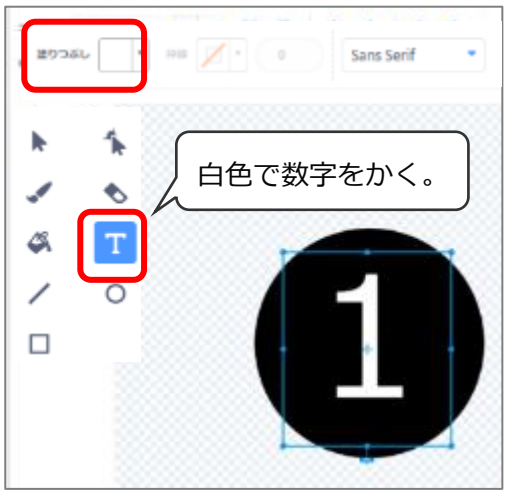

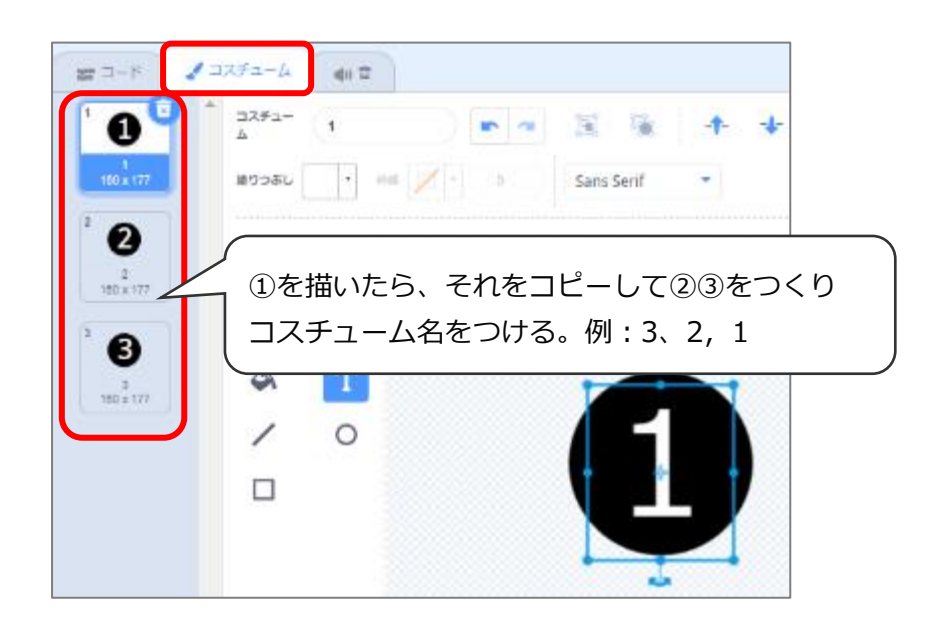

#### ねこのプログラムを少しなおす

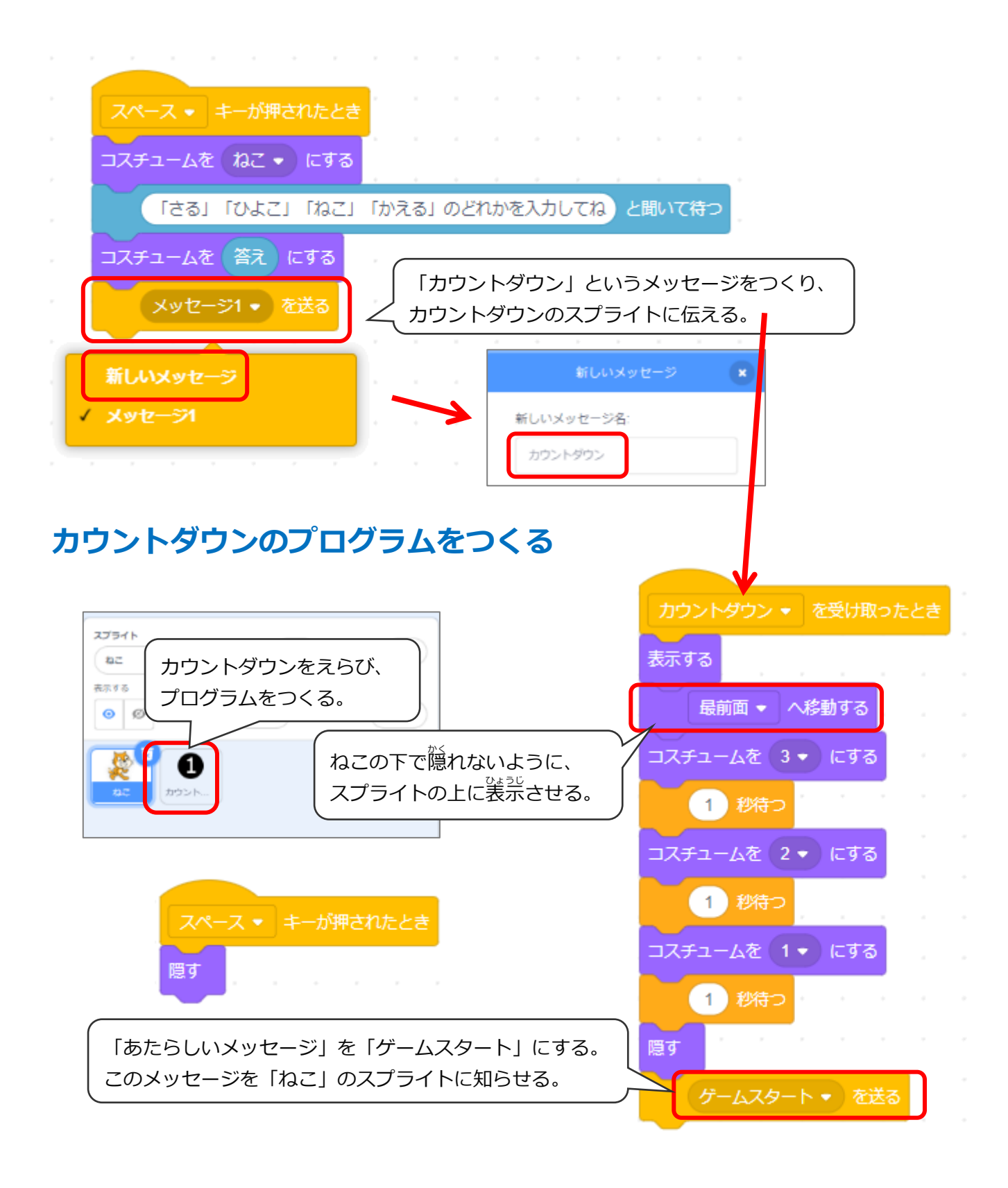

#### ねこの全プログラム

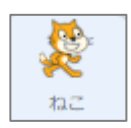

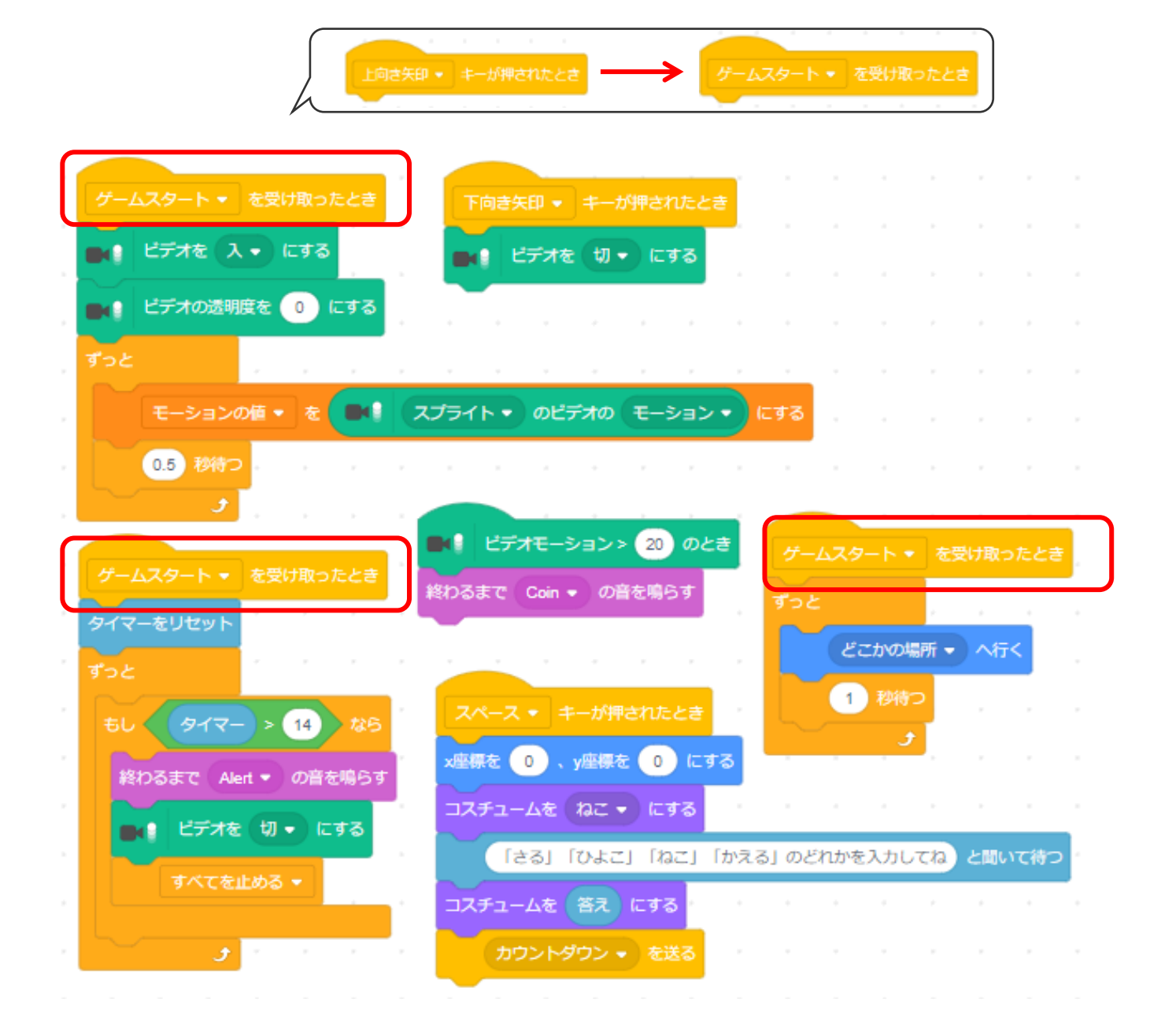